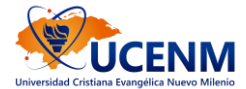

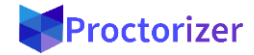

# GUÍA DE INSTALACIÓN DE PROCTORIZER

#### GUÍA RÁPIDA

### **QUÉ ES PROCTORIZER**

Proctorizer es una extensión (plugin) que debes instalar en Google Chrome para poder realizar tu evaluación supervisada del examen virtual.

Proctorizer solo funciona con GOOGLE CHROME, por lo que te recomendamos que antes de iniciar con el proceso de instalación verifiques que estás usando el navegador correcto.

## INSTALACIÓN DE PROCTORIZER

Si ya la tienes instalada la extensión de Proctorizer no es necesario que la vuelvas a instalar. En este caso solo debes dirigirte al examen y activarlo.

Pasos previos:

1. Instalar Google Chrome es el único navegador autorizado para realizar la evaluación.

#### Instalación de Proctorizer:

1. Dirígete al siguiente ENLACE para instalar Proctorizer, haz clic en él.

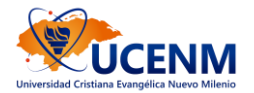

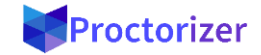

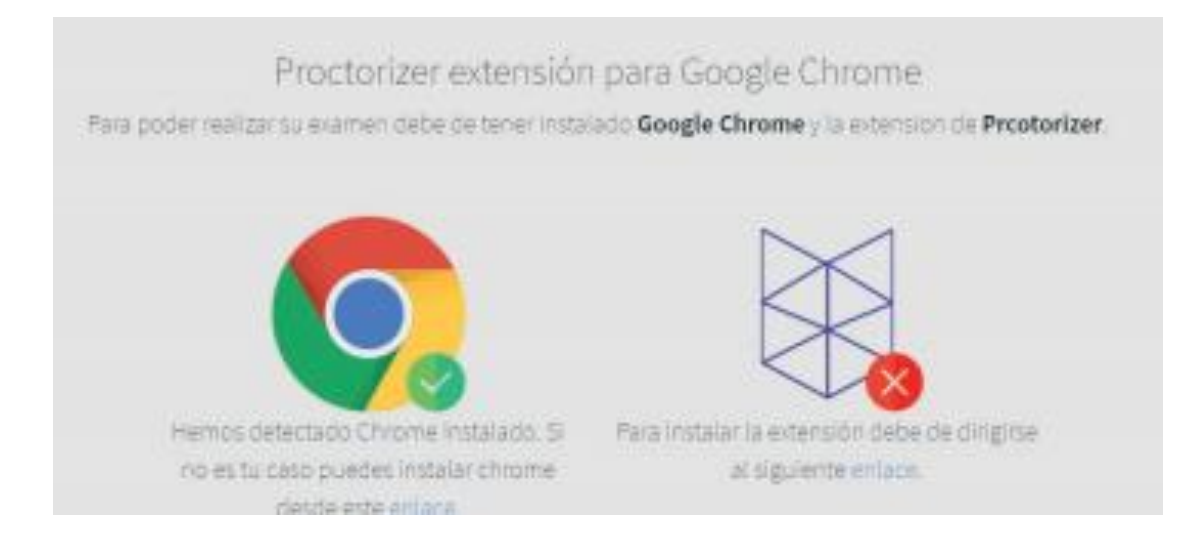

2. En la siguiente ventana, haz clic en el botón Añadir a Chrome.

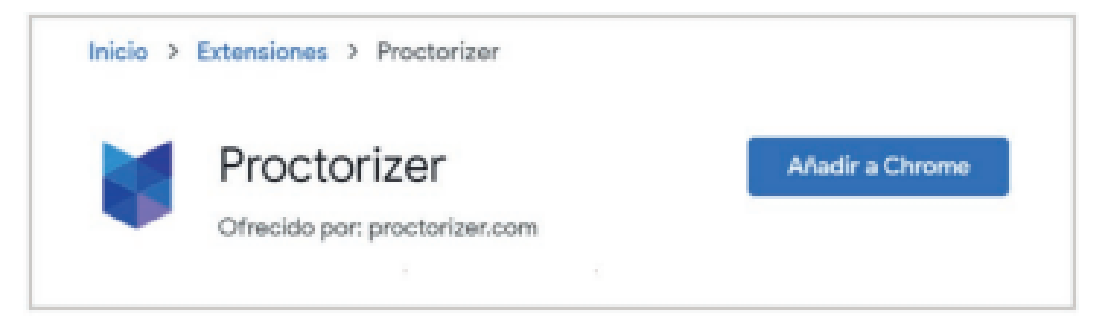

3. Luego haz clic en Añadir extensión.

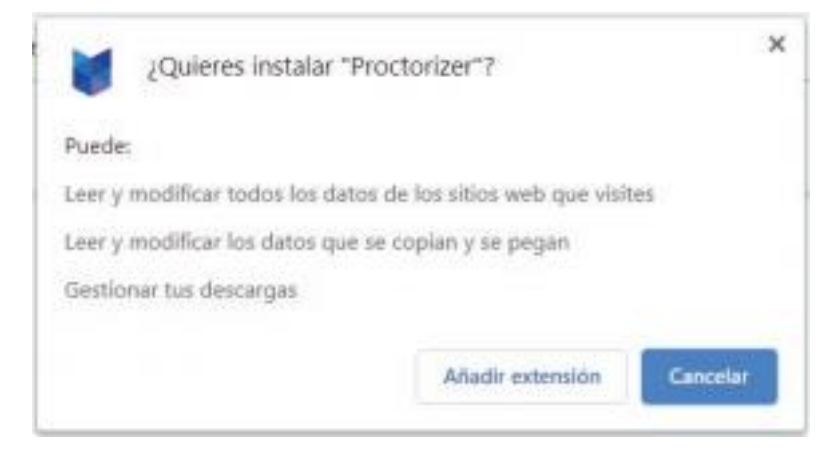

4. En la esquina superior derecha de tu pantalla verás el siguiente mensaje indicando que Proctorizer se ha añadido a Chrome.

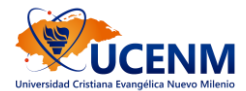

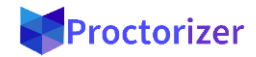

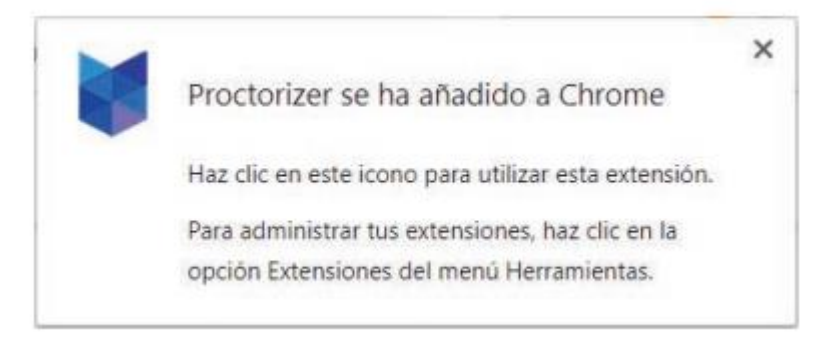

- 5. Cierra la ventana donde instalaste la extensión de Proctorizer.
- 6. Ingresa a tu examen. Si no deseas realizarlo inmediatamente, podrás realizarlo después, siempre y cuando el examen esté activo.

Tiempo estimado de instalación (paso 5 al 10): 1 minuto